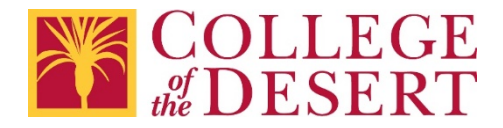

## Setting Up a MyCOD Email Account on Android

## Android – Samsung app

 Open the Samsung Email App and tap Add Account if it's your first time. Or, go to Settings in the app > Add Account.

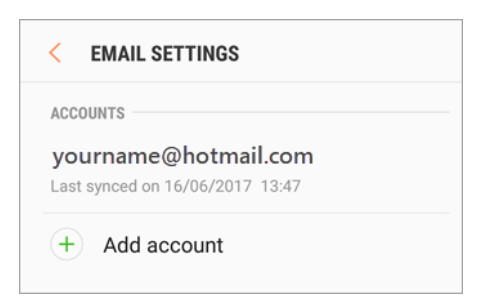

Enter your email address and password. Tap Sign in.
Note: if the email app detects your provider, you may be redirected to a different sign in screen.

| < ADD NEW ACCOUNT    |         |
|----------------------|---------|
| yourname@hotmail.com |         |
| Password             |         |
| ○ Show password      |         |
|                      |         |
|                      |         |
| MANUAL SETUP         | SIGN IN |

3. If you are prompted to select account type, choose **Microsoft Exchange ActiveSync** to sync contacts and calendars.

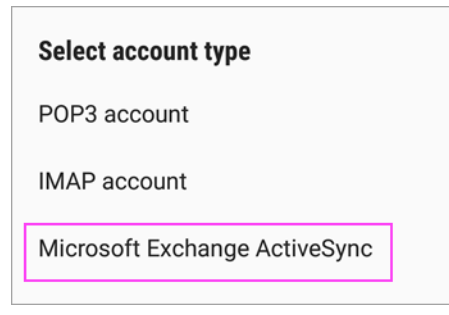

4. Tap **Yes** or **OK** to confirm settings and permissions. What you see may vary depending on what kind of account you are setting up.

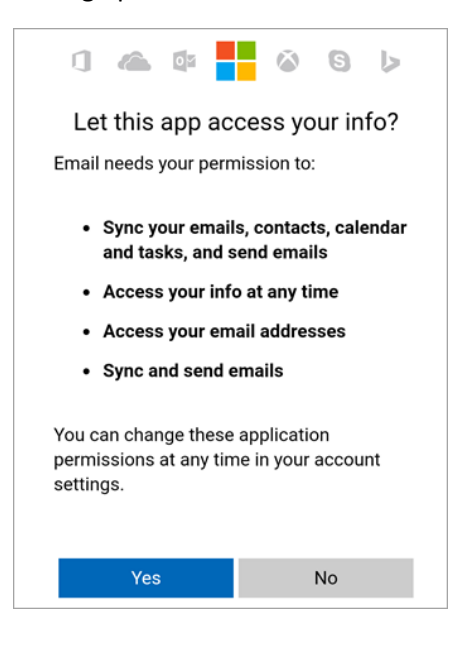

5. If you have turned on two step-verification, you will need to verify your identity with your chosen method.

Syncing email, contacts, and tasks, may take a few minutes.

6. If you see an email that says, "Action Required to Sync," open it and tap **Use another Mail app instead.** If you do mpt see this message, skip this step.

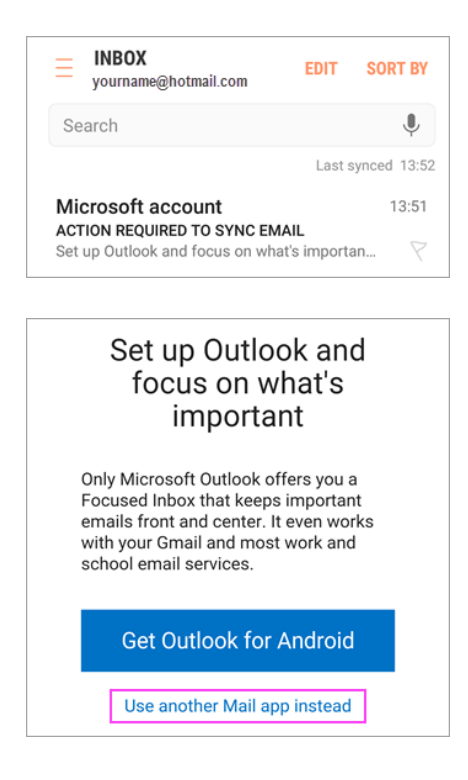

For Additional help visit Microsoft Support - Set up email using the Android Samsung App